## How to Release an Approved Tuition Assistance Voucher

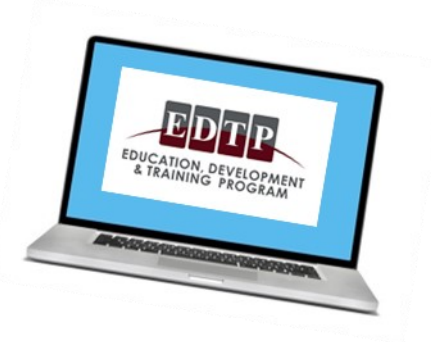

- 1. Log into your tuition assistance account on www.myuawford.com
- 2. Click on Employee Tuition Assistance Applications
- 3. On the Employee Tuition Assistance Applications page you will see a section that says Previous Applications. Locate your application there
- 4. Click on the Activate Voucher button associated with that application (see picture below)
- 5. Your voucher will electronically be sent to your school

| 📝 Employee Tuition Assistance Applications                                                                                                    |                                                                          |                                                            |
|----------------------------------------------------------------------------------------------------|--------------------------------------------------------------------------|------------------------------------------------------------|
| SUBMIT NEW APPLICATION                                                                                                    |                                                                          |                                                            |
| Submit a New Application for Industrial Rea<br>Certificate Program (IRCP)                                                                               | diness Submit a New Application<br>Based Courses/ET                      | AP Submit a New Application for Non-<br>Credit Courses/PDA |
| PREVIOUS APPLICATION S                                                                                                    |                                                                          |                                                            |
|                                                                                                    |                                                                          | < <u>PREVIOUS</u> Page 1 of 3 <u>NEXT</u> ≻                |
| HENRY FORD COMMUNITY COLLEGE OFFICE OF THE CONTROLLER PDA APPLICATION ID: 385672   5101 EVERGREEN DEARBORN, MI 48128 Application Approved on 04/04/2016 |                                                                          |                                                            |
| Courses for 05/09/2016-08/30/2016 Indu                                                                                                    |                                                                          | Industrial Readiness Certificate                           |
| IRCP-1: Shop<br>IRCP-2: Machine Tool<br>S Requested (PDA): \$424.00                                                                                     | Arithmetic<br>Blueprint Reading<br>Approved: \$424.00                    |                                                            |
|                                                                                                    | View Application Summary Activate                                        | Voucher                                                    |
|                                                                                                    | Apply for Book Reimbursement                                             |                                                            |
| This provider is a                                                                                                    | n electronic biller and will receive your voucher<br>'Activate Voucher'. | r electronically when you click                            |

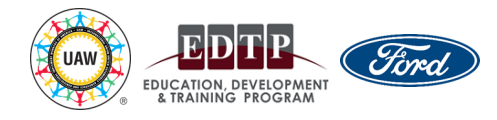